文化芸術活動支援センター 予約管理システム マニュアル (施設予約編)

- ▶ 文化芸術活動支援センターの施設予約は、インタネット上の管理システムで行うことができます。 管理システムのURLは、<u>https://k5.p-kashikan.jp/minami-nagano/</u>です。
- ▶ 施設予約には予約管理システムの利用者登録が必要です。利用者登録がお済みでない場合は、 予約管理システムの最初の画面右上の"利用者登録"をクリックし、案内にしたがって利用者登録 を行ってください。
- ▶ 毎月1日の9時から新たな期間の予約ができるようになります。展示会パックは12か月後の月末まで、その他の施設は6か月後の月末までの予約ができますが、3日の17時までの予約は、仮予約となり、予約が重複した場合は抽選となります。抽選から外れた場合は、施設の空き状況を確認して改めて予約を行ってください。以降の予約は、先着順となります。1
- ▶ 利用者登録は、書面で行うこともできます。南信州広域連合のウェブサイトから様式をダウンロード (https://minami.nagano.jp/info/5092/)するか、広域連合事務局の窓口で用紙を入手し、「利用 者登録申請書」を提出してください。

1

### 1. システムのホーム画面

>インターネット上の予約管理システム(https://k5.p-kashikan.jp/minami-nagano/)のページを開き、施設 予約を行う場合は、画面右上の"ログイン"をクリックします。

| C ○ 文化王宗活動支援センター予約57 × + - □ ×                                                                                                    | 利田老惑得ぶ这人でいたい。                                         |
|----------------------------------------------------------------------------------------------------|-------------------------------------------------------|
| 🗧 🗘 🖞 https://K5.p-kashikan.jp/minami-nagano/index.php                                                                                                | 利用有豆球が消んでいない                                          |
| 彩 両信州地域通会 彩 広域例現集 📿 予約システム管理用 🚭 長野県公式ホームページ 😂 発表資料(プレスリリ 😆 両信州地域振興局 🤉 Google 🥉 報田市ホームページホ. 🥉 報田市協会 🗲 🗎 その他のお気に入り                                      | [場合は、こちらから                                            |
| 文化芸術活動支援センター 予約システム 窓 &・文字サイス版定 利用登録 シー・コークイン                                                                                                    | 1                                                     |
| 曲 空き状況の確認 聞 抽選施設一覧 Ξ 催事案内 民 施設のご案内 ■ ご利用の手引き                                                                                                    | 施設予約を行う場合は、ログ                                         |
| Q 詳細な条件から施設を検索                                                                                                    |                                                       |
| 施設の空きを見る か       期間の空きを見る か       目的から探す か       +         施設毎の空き状況を見ることができます。       40日分の空き状況を見ることができます。       スポーツ系や文化系などの具体的な目的から検索いただけます。       + | ログインしなくても施設の空<br>き情報等を確認することがで<br>きます。                |
| <ol> <li>お知らせ</li> </ol>                                                                                                    |                                                       |
|                                                                                                    |                                                       |
| 2025(金和7)年3月26日(水) 文化系特活動支援センターの制設について<br>利用紙的 個人体質9点5H 🔹 🏵                                                                                           | "利用者登録"や"ログイン"<br>が表示されていない場合は、<br>画面を横方向に広げてくだ<br>さい |

# 2.システムへのログイン

▶ログイン画面が表示されたら、交付された「利用者ID」と「パスワード」を入力し、"ログイン"をクリックしま す。

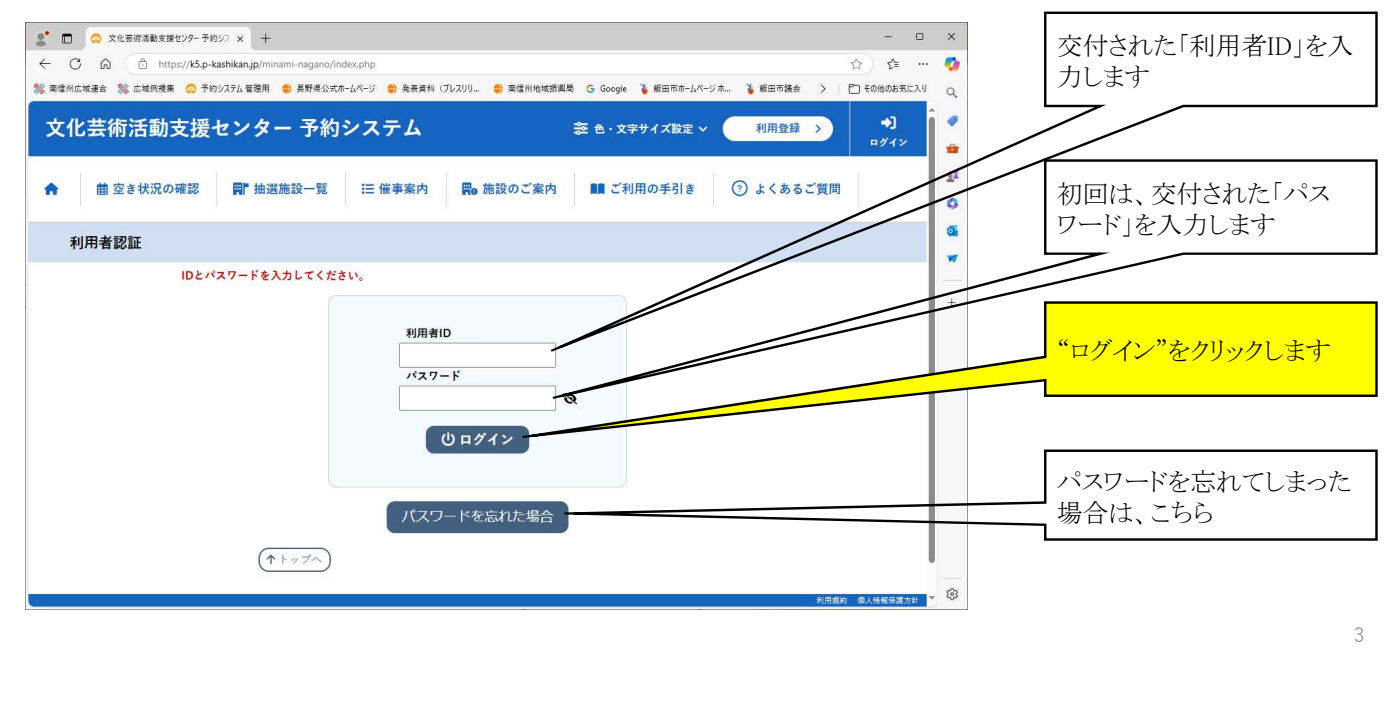

#### 3. パスワードの変更(マイページ画面)

▶最初のログインができたら、パスワードの変更を行ってください。変更したパスワードは、他の人に教えな いよう適切に管理してください。担当者が変更になった場合などにも必ずパスワードの変更を行ってくだ さい。

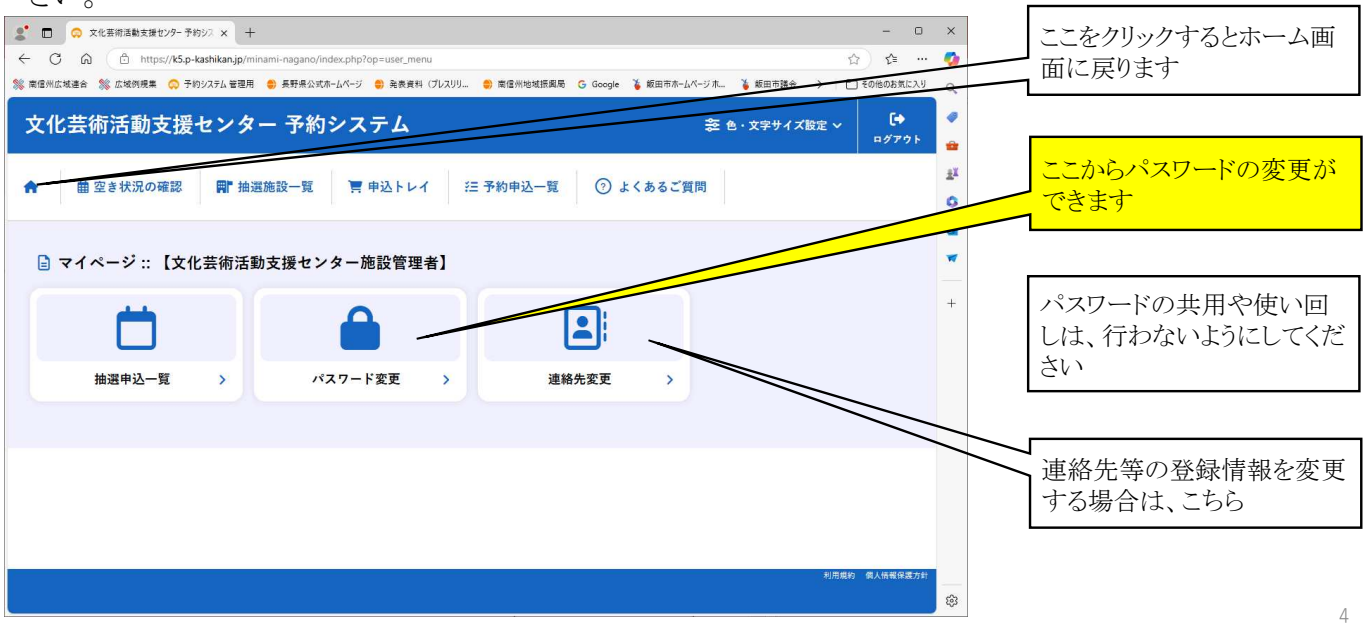

## 4. 抽選の申込(ホーム画面)

▶ホーム画面に戻り、抽選の申し込みを行います。

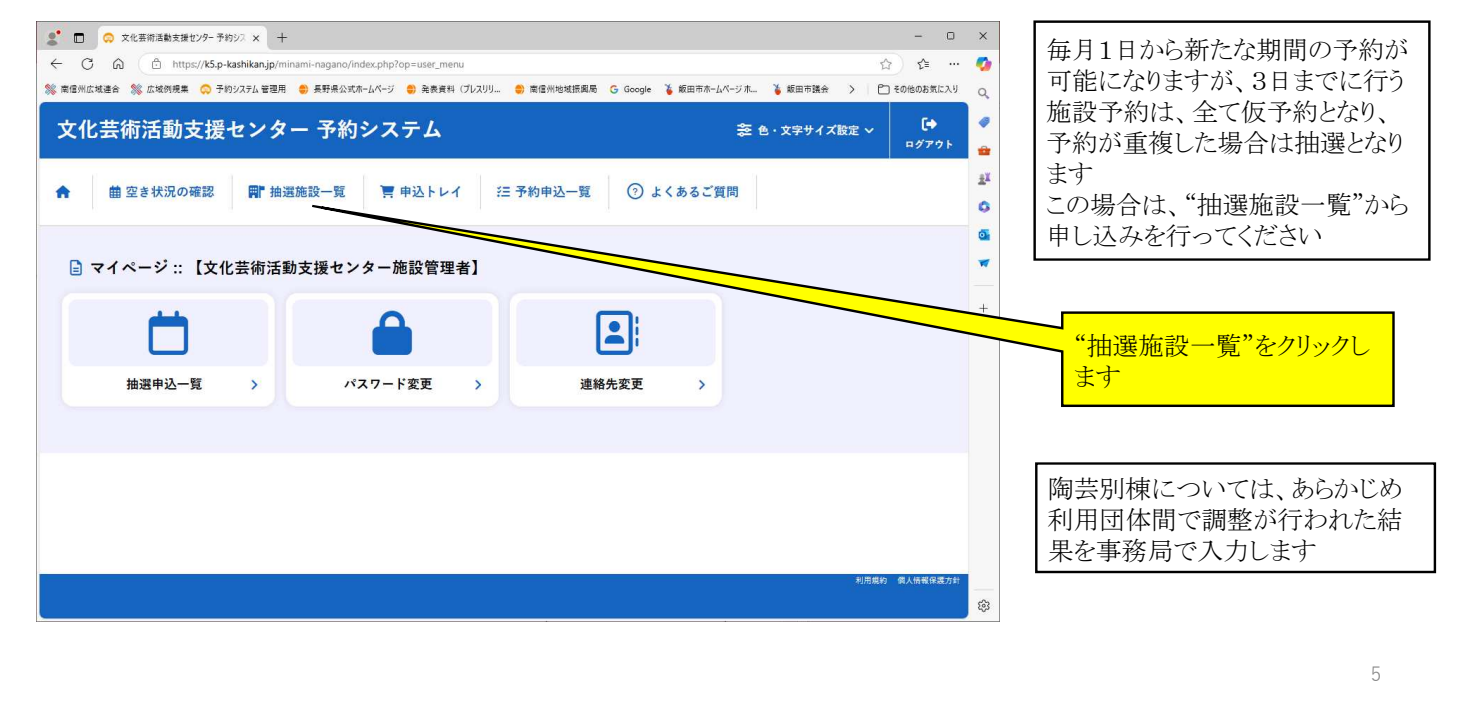

# 5.活動室等の抽選申込 1

▶活動室等の抽選申し込みを行います。

| × © <b>□ \$</b><br>⋒ ひ → | な化芸物活動支援センター 予約シス × +<br>・ https://k5.p-kashikan.jp/minami-nagano/index | cphp       |               |          | - D<br>A^ (2) (2 | ×         |        | 毎月1日から新たな期間(6カ月後の1カ |
|--------------------------|-------------------------------------------------------------------------|------------|---------------|----------|------------------|-----------|--------|---------------------|
| % 南信州広域連合                | % 広域例規集 📿 予約システム 管理用 📿 予約システム ユー                                        | ザー用 🌐 長野県公 | 式ホームページ 🌐 発表責 | 料(プレスリリ  | > 🗋 その他のお気に入り    | Q         |        | 月分)の予約が可能になりますが、3日ま |
|                          | 文化芸術活動支援センター スタッフルーム                                                    | 申込期間前      | 4月14日~4月16日   | 2025年9月  | -                |           |        | での予約は、全て仮予約となり、予約が  |
|                          | 文化芸術活動支援センター スタッフルーム                                                    | 申込期間前      | 4月14日~4月16日   | 2025年10月 |                  | -         |        | 重複した場合は抽選となります      |
|                          | 文化芸術活動支援センター スタッフルーム                                                    | 申込期間前      | 4月14日~4月16日   | 2025年11月 |                  | ÷X.       |        | この場合、"抽選施設一覧"から抽選の申 |
|                          | 文化芸術活動支援センター スタッフルーム                                                    | 申込期間前      | 4月14日~4月16日   | 2025年12月 |                  |           |        | し込みを行ってください。        |
|                          | 文化芸術活動支援センター 活動室 B - 1                                                  | 申込期間前      | 4月14日~4月16日   | 2025年5月  |                  | 2         | l      |                     |
|                          | 文化芸術活動支援センター 活動室 B - 1                                                  | 申込期間前      | 4月14日~4月16日   | 2025年6月  |                  | <b>Ca</b> |        |                     |
|                          | 文化芸術活動支援センター 活動室 B - 1                                                  | 申込期間前      | 4月14日~4月16日   | 2025年7月  |                  | *         |        |                     |
|                          | 文化芸術活動支援センター 活動室 B - 1                                                  | 中込期間前      | 4月14日~4月16日   | 2025年8月  |                  |           |        |                     |
|                          | 文化芸術活動支援センター 活動室 B - 1                                                  | 申込期間前      | 4月14日~4月16日   | 2025年9月  |                  |           | $\neg$ | 使用したい施設を選択します       |
|                          | 文化芸術活動支援センター 活動室 B - 1                                                  | 申込期間前      | 4月14日~4月16日   | 2025年10月 |                  |           |        |                     |
|                          | 文化芸術活動支援センター 活動室 B - 2                                                  | 申込期間前      | 4月14日~4月16日   | 2025年5月  |                  |           |        |                     |
|                          | 文化芸術活動支援センター 活動室 B-2                                                    | 申込期間前      | 4月14日~4月16日   | 2025年6月  |                  |           |        |                     |
|                          | 文化芸術活動支援センター 活動室 B - 2                                                  | 申込期間前      | 4月14日~4月16日   | 2025年7月  |                  |           | ſ      |                     |
|                          | 文化芸術活動支援センター 活動室 B - 2                                                  | 申込期間前      | 4月14日~4月16日   | 2025年8月  |                  |           |        | この画面に表示された期間以前の予約   |
|                          | 文化芸術活動支援センター 活動室 B - 2                                                  | 申込期間前      | 4月14日~4月16日   | 2025年9月  |                  |           |        | は先着順の予約となりますので、ホーム  |
|                          | 文化芸術活動支援センター 活動室 B - 2                                                  | 中込期間前      | 4月14日~4月16日   | 2025年10月 |                  |           |        | 画面に戻り、"空き状況の確認"から空き |
|                          | 文化芸術活動支援センター 活動室 B - 3                                                  | 中込期間前      | 4月14日~4月16日   | 2025年5月  |                  |           |        | 状況を確認して予約を行ってください   |
|                          | 文化芸術活動支援センター 活動室 B - 3                                                  | 申込期間前      | 4月14日~4月16日   | 2025年6月  |                  |           | l      |                     |
|                          | 文化芸術活動支援センター 活動室 B - 3                                                  | 申込期間前      | 4月14日~4月16日   | 2025年7月  |                  |           |        |                     |
|                          | 文化芸術活動支援センター 活動室 B - 3                                                  | 申込期間前      | 4月14日~4月16日   | 2025年8月  |                  | - ¢3      |        | G                   |

#### 6.活動室等の抽選申込 2 ▶活動室等の使用したい期日の時間帯を選択します。 文化芸術活動支援センター予約シス × + ο × 予約を行う期日の時間帯を選択して"申込トレイ ← C බ ⊡ https://k5.p-kashikan.jp/r ☆ ☆ … -に入れる"をクリックします % 南信州広域連合 % 広域例機集 📿 予約システム 管理用 💭 予約システム ユーザー用 🌖 長野県公式ホームページ 🌍 発表資料(プレスリリ... Pつ その他のお気に入り > Q, 0 Ξ 文化芸術活動支援センター 予約システム \*= -曲 空き状況の確認 📑 抽選施設一覧 🍹 申込トレイ 活 予約申込一覧 • 複数の期日や時間帯を選択することで、月内の 0 抽選申し込みを一括して行うことができます 0 抽選申込 :: 【文化芸術活動支援センター施設管理者】 その場合、抽選は個別に行われます -5月分の抽選申し込みは4月14日9時00分からです。 再読込・選択クリア れ芸術活動支援センター活動室B-1 15 16 17 18 19 20 21 +抽選結果は、メール等でお知らせします 2025(令和 7)年 5月 5/1 (木) 5/2 (金) 5/3 (土) 5/4 (日) 5/5 (月) 5/6 (火) 5/7 (水) 予約ができなかった場合は、4日の9時以降に "空き状況の確認"から空き状況の確認等を行 い、代替施設を確保してください 休施 9 10 11 12 13 14 15 16 17 18 19 20 21 5/8 (木) "申込トレイに入れる"ボタンは、 5/9 (金) 5/10 (土) 5/11 (日) 5/12 (月) 5/13 (火) 画面の最下部にあります 休程 9 10 11 12 13 14 15 16 17 18 19 20 21 5/15 (木) 5/16 (全 507 5/17 (±

# 7.活動室等の抽選申込 3

▶活動室等の使用内容等を設定します。

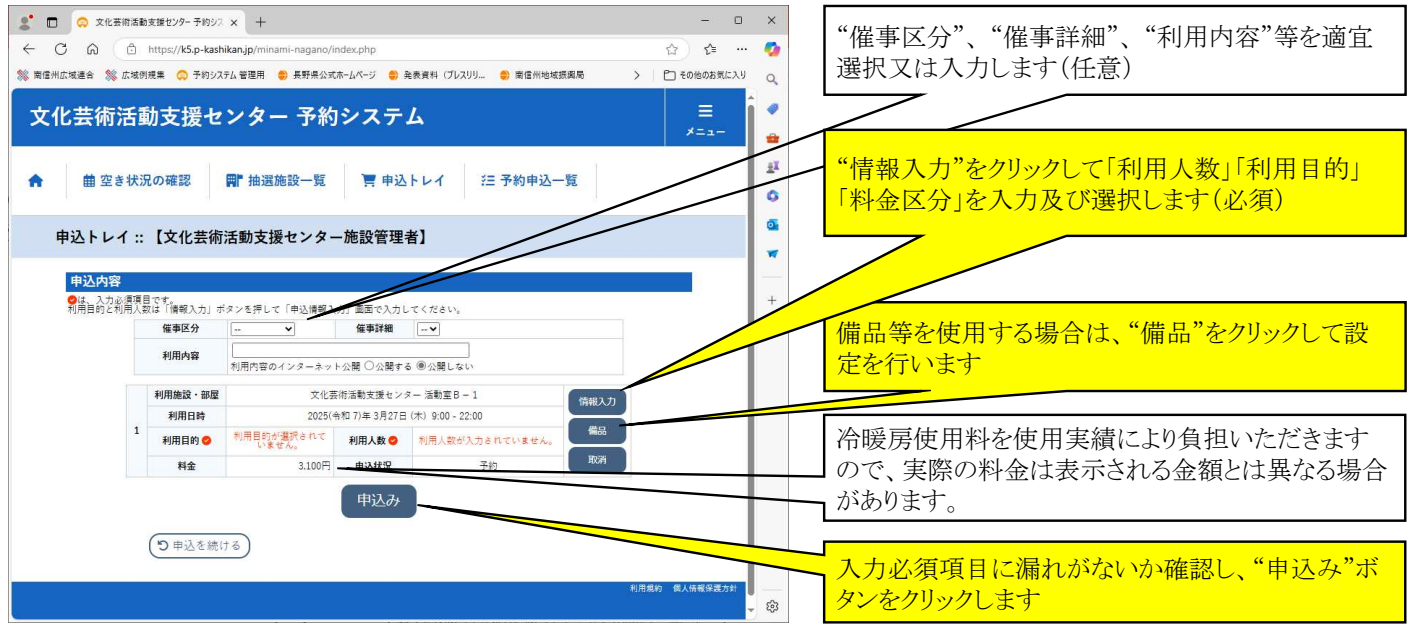

# 8.活動室等の抽選申込 情報入力

▶"情報入力"で利用目的等を入力・選択します。

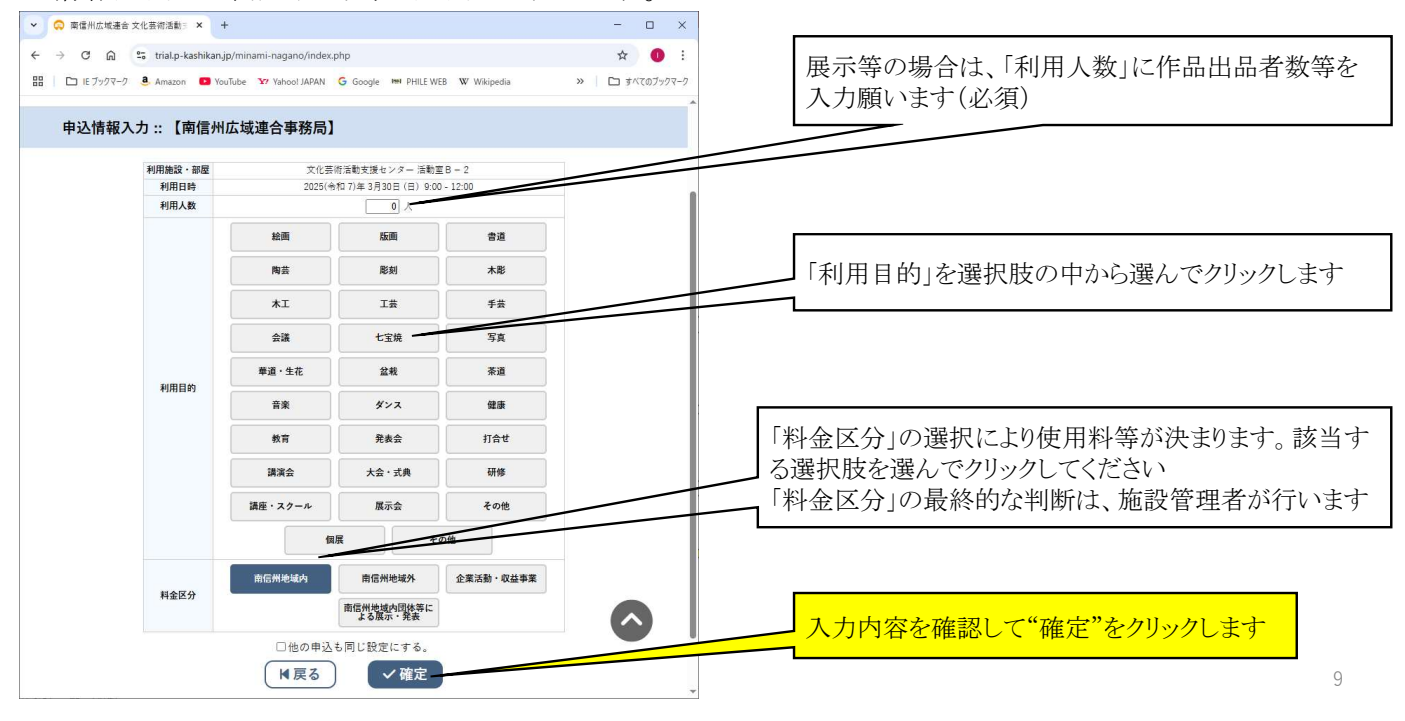

# 9.活動室等の抽選申込 備品

▶備品を使用する場合は、"備品"画面で入力をします。

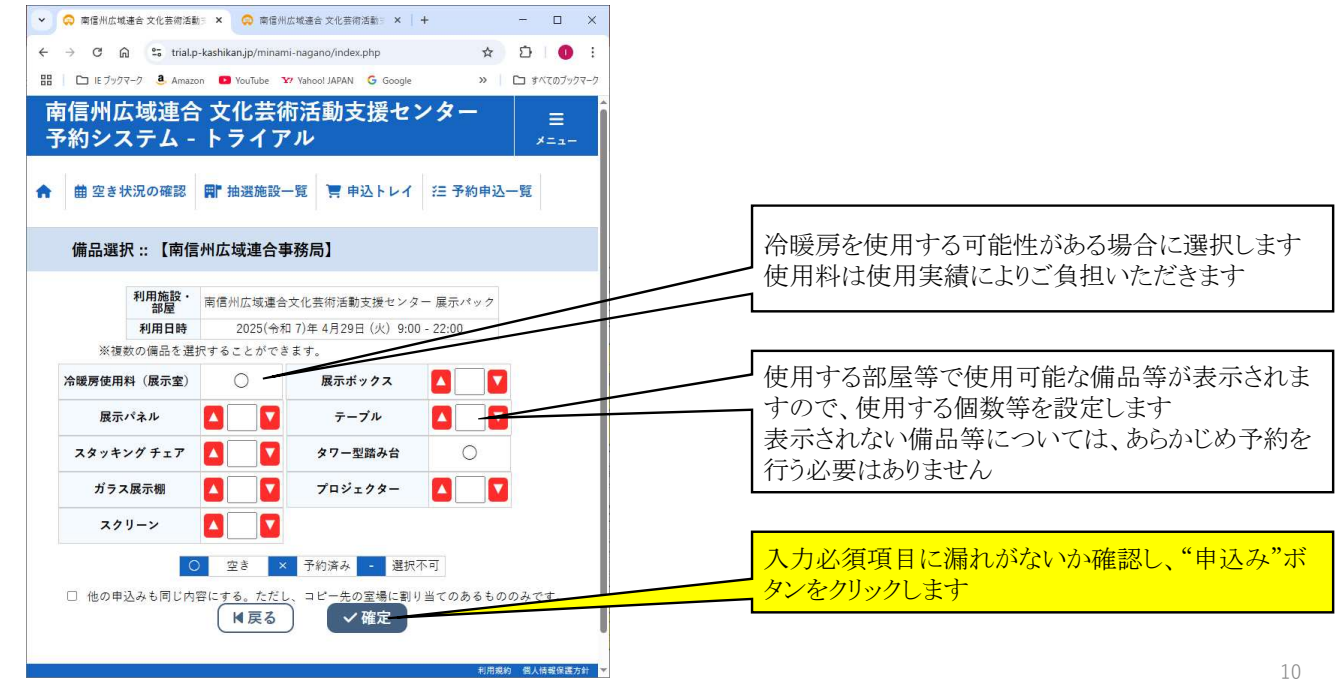

| <b>10. 展示</b><br>→ 展示会パック<br>・ ● <sup>の</sup> 2(15前は急気度ビンク-7)<br>← ○ ○ ○ https://x5p-<br>※ REMICHAGE ※ 広体明8度 ○ 74 | <b>会パックの抽選</b><br>やの抽選申し込みる<br><sup>8/2 ×</sup> +<br>kashikanjp/minami-nagano/index.php<br>9/37.4 電理用 ● #新希心式m-LA-ジ ● #表素料                             | 毎月1日から新たな期間(12カ月後<br>の1カ月分)の予約が可能になりま<br>すが、3日までの予約は、全て仮予<br>約となり、予約が重複した場合は抽<br>選となります<br>この場合、"抽選施設一覧"から抽 |                                                                                                    |                                                                                                    |                                                                                         |
|----------------------------------------------------------------------------------------------------|----------------------------------------------------------------------------------------------------|----------------------------------------------------------------------------------------------------|----------------------------------------------------------------------------------------------------|----------------------------------------------------------------------------------------------------|-----------------------------------------------------------------------------------------|
| 文化芸術活動支援                                                                                                    | センター 予約システム<br>副 抽選施設一覧 〒中込トレイ<br>芸術活動支援センター施設管理者】                                                                                                    | 汪 予約申)                                                                                                    | 参 色・文字サイズ設定 ∨ ▲<br>マイベージ<br>ユー覧                                                                                                    | E =<br>■ダアウト =<br>2<br>2<br>3<br>3<br>4<br>3<br>4<br>3<br>4<br>5<br>5<br>5<br>5<br>5<br>5<br>5<br>5<br>5<br>5<br>5<br>5<br>5 | 選の申し込みを行っ くください。<br>「展示会パック」を選択します                                                      |
|                                                                                                    | 協议                                                                                                    | 现付状況           申込期間前           申込期間前           申込期間前           申込期間前           申込期間前           申込期間前        | ψω,πιπι         μά,κ. β.           4月14日 - 4月16日         20054219           4月14日 - 4月16日         2005429           4月14日 - 4月16日         2005439           4月14日 - 4月16日         2005439           4月14日 - 4月16日         2005439           4月14日 - 4月16日         2005439           4月14日 - 4月16日         2005439 |                                                                                                    | この画面に表示された期間以前の<br>予約は先着順の予約となりますの<br>で、ホーム画面に戻り、"空き状況<br>の確認"から空き状況を確認して予<br>約を行ってください |
|                                                                                                    | 文化高術品動支援センター 展示パック<br>文化高術品動支援センター 展示パック<br>文化高術品動支援センター 展示パック<br>文化高術品動支援センター 展示パック<br>文化高術品動支援センター 展示パック<br>文化高術品動支援センター 展示パック<br>文化高術品動支援センター 展示パック | 中込期間前       中込期間前       中込期間前       中込期間前       中込期間前       中込期間前       申込期間前                               | 4月14日 ~ 4月16日 2025年6月<br>4月14日 ~ 4月16日 2025年6月<br>4月14日 ~ 4月16日 2025年8月<br>4月14日 ~ 4月16日 2025年9月<br>4月14日 ~ 4月16日 2025年10月<br>4月14日 ~ 4月16日 2025年11月                                                                                                    |                                                                                                    | 展示会パックに含まれる展示室、ロ<br>ビー、スタッフルームは、空き状況<br>の確認のみが行えます<br>この施設を個別に予約をしたい場                   |

# 11. 展示会パックの抽選申込 2

▶展示会パックの申し込みを行いたい期間の初日(木曜日)を選択します。

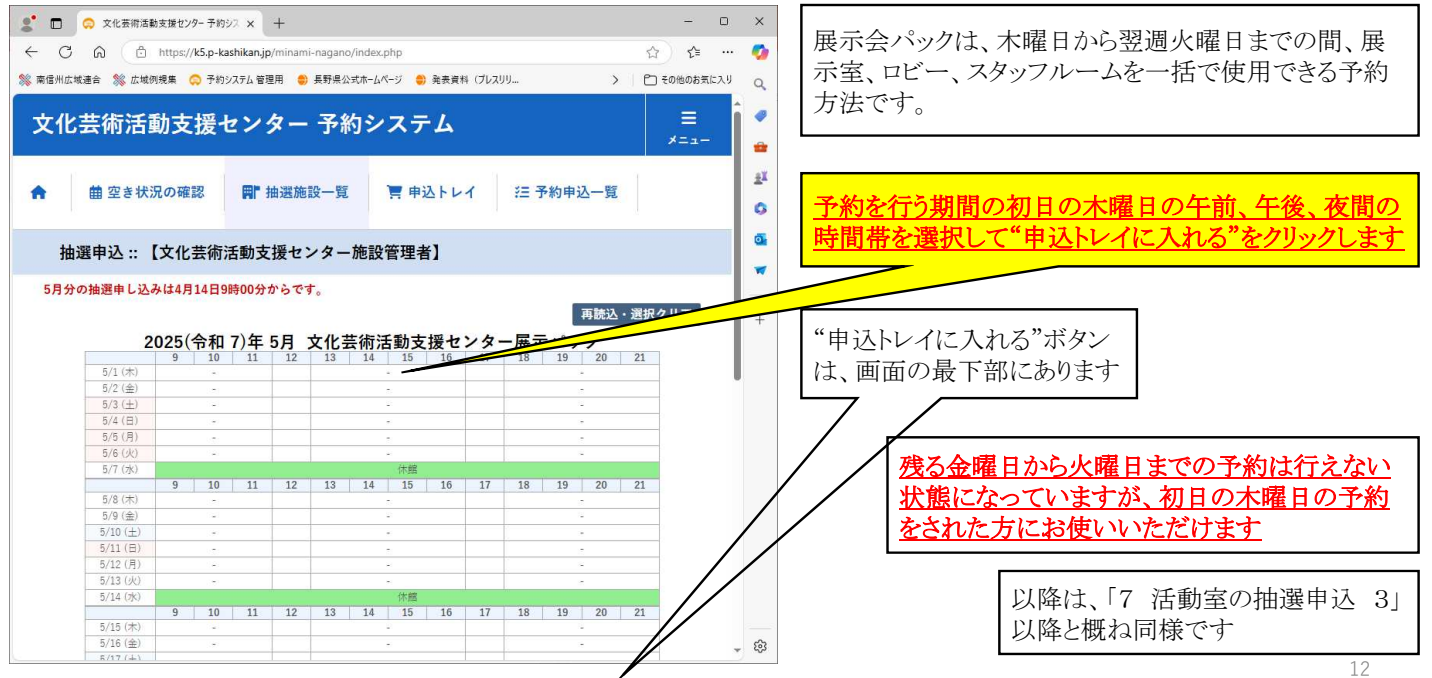

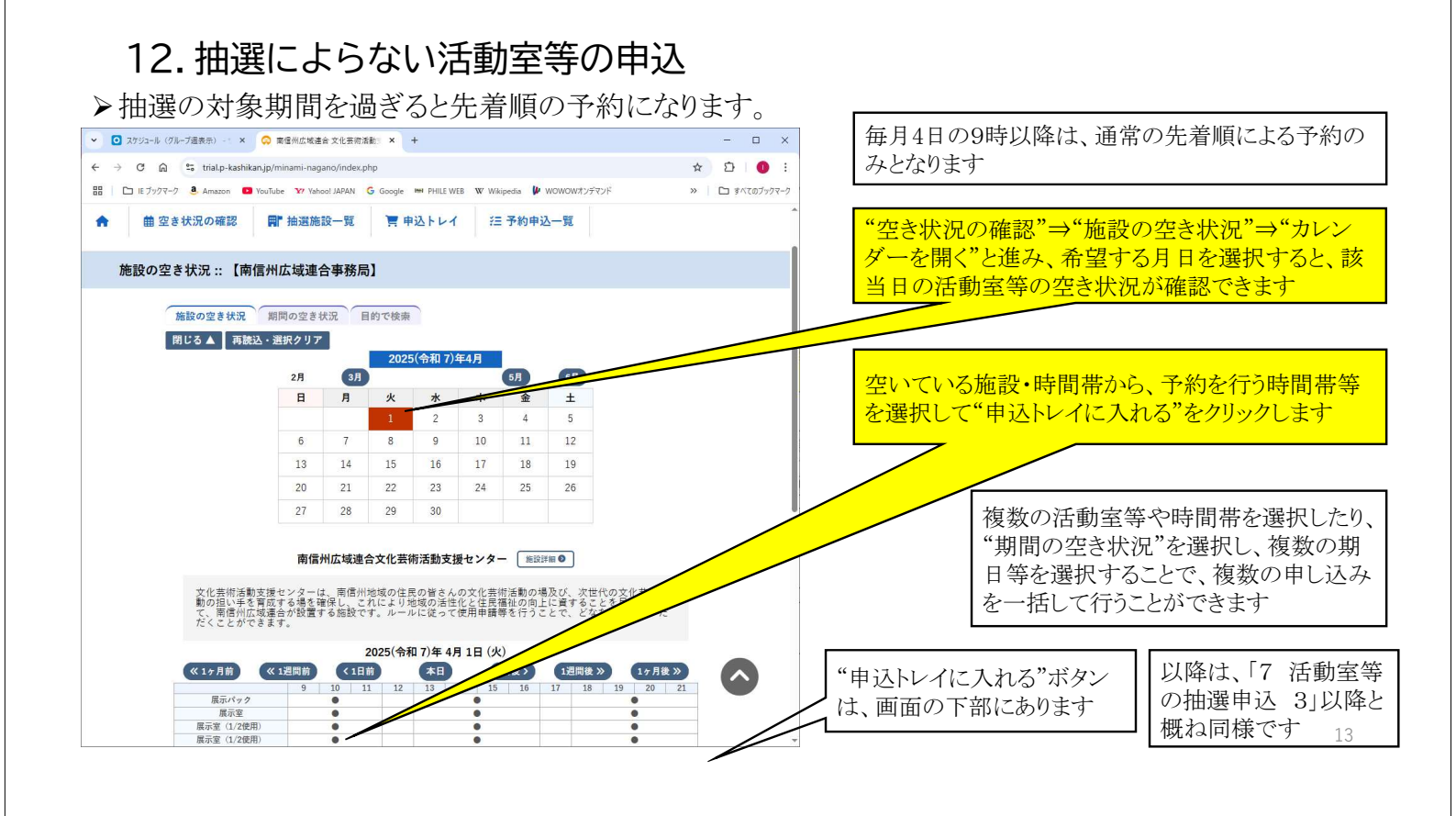

# 13. 抽選によらない展示会パックの予約

▶抽選の対象期間を過ぎると先着順の予約になります。

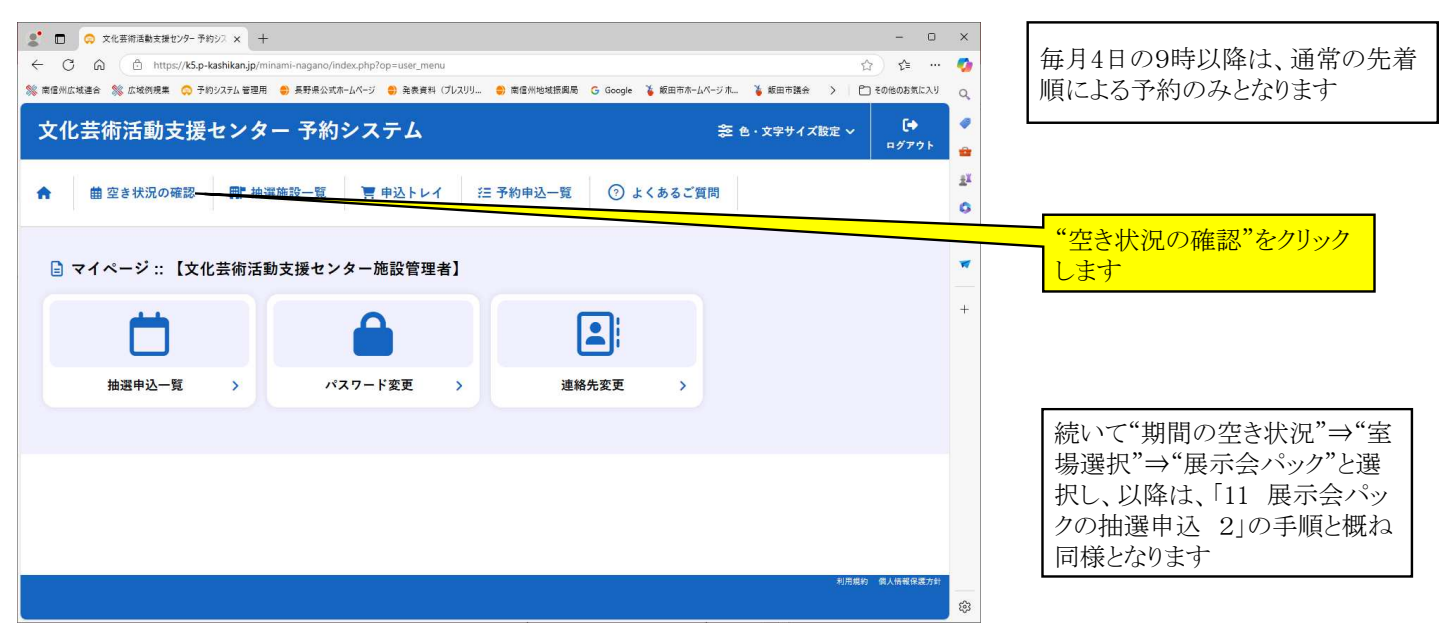